# Instruction for installation of Omniva local shipments – PrestaShop 1.6-1.7 module

#### Contents

| 1. | Module functionality   | 2 |
|----|------------------------|---|
| 2. | Module Requirements    | 2 |
| 3. | Server requirements    | 2 |
| 4. | Installation Procedure | 3 |
| 5. | Omniva LT module       | 3 |
| 6. | COD                    | 5 |

# omniva

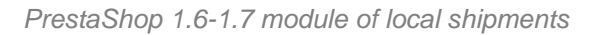

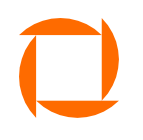

#### **1. Module functionality**

- 1.1. Parcel delivery service to post offices located in Lithuania, Latvia and Estonia.
- 1.2. Courier delivery service in Lithuania, Latvia, Estonia.
- 1.3. Collection of parcels from Omniva post offices in Lithuania.
- 1.4. Possibility to print shipping labels
- 1.5. Possibility to print the parcel manifest
- 1.6. Ability to call a courier directly from the e-shop administration.
- 1.7. COD (Cash Collection Service).
- 1.8. Label Generation History.

#### 2. Module Requirements

2.1. If you are using version 1.x of the module, it must be completely uninstalled. To do is, find the module in the list of modules and click "Uninstall":

| regory         |                                                    |                 | Status             | Bulk actions |                      |
|----------------|----------------------------------------------------|-----------------|--------------------|--------------|----------------------|
| All Categories |                                                    | ~               | Show all modules   | ✓ Uninstall  | ~                    |
| hipping &      | Logistics<br>Omniva Shipping<br>v2.0.0 - by Mijora | Shipping module | for Omniva carrier |              | Configure 🗸          |
|                |                                                    |                 |                    |              | Uninstall<br>Disable |

2.2. Attention! Uninstalling the module will result in the loss of all information related to Omniva orders. You must complete all shipments and manifests before upgrading the module to version 2.x. A number of technical changes have been made to the 2.x module to improve compatibility and support. One such change is the removal of the Prestashop Cart class override. If you have integrations that depend on this override, update the module only after consulting the IT professionals who maintain your store. You can also consult the company that maintains the module at this email: omniva@mijora.lt

#### 3. Server requirements

3.1. The module is compatible with PHP 5.6 and higher versions of PHP. Before installing, make sure you have PHP 5.6 or higher installed on your server.

## omniva

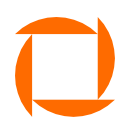

#### 4. Installation Procedure

4.1. Before installing the Omniva LT upload module, make sure you have a login to the Omniva LT *Web Service* data (these credentials are different from the credentials to the customer system, if you do not have these credentials, contact the Omniva LT manager).

#### 5. Omniva LT module

5.1.1.2.

- 5.1. Before installing the Omniva LT module, it is necessary to extract the
  - downloaded ZIP archive and rename the main folder to *omnivaltshipping* and compress it again to the ZIP archive.
    - 5.1.1.1. After logging in to the administrative environment, you must select the menu item *Modules.*

In the upper right corner, click the **Upload module**.

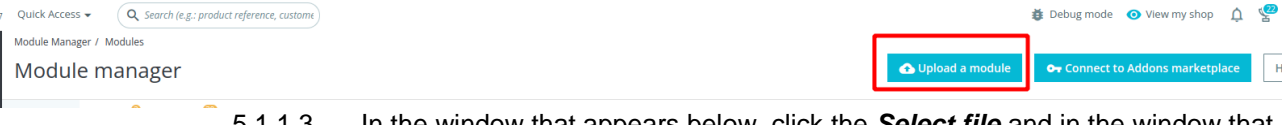

5.1.1.3. In the window that appears below, click the **Select file** and in the window that opens, navigate to the ZIP archive named **omnivaltshipping**. Select it.

| .7.7.7 | Qulck Access + Q Search (e.g.: product reference, custor | ne )                                                                                                    |                     | 🐞 Debug mode 🛛 🗿 View my sh |
|--------|----------------------------------------------------------|----------------------------------------------------------------------------------------------------|---------------------|-----------------------------|
| <      | Module Manager / Modules                                 |                                                                                                    |                     |                             |
|        | Module manager                                           | Upload a module                                                                                                    | 🗙 🕜 Upload a module | 🗣 Connect to Addons mark    |
| _      | Modules Alerts Updates                                   |                                                                                                    | Upload a module     |                             |
|        |                                                          | •                                                                                                    |                     |                             |
|        |                                                          | Drop your module archive here or select file                                                                                        |                     |                             |
|        | Category                                                 | Please upload one file at a time, .zip or tarball format (.tar ,tar.gz or .tgz). Your module will be installed right<br>after that. | Bulk actions        |                             |
|        | All Categories                                           |                                                                                                    | Uninstall           |                             |
|        |                                                          | L                                                                                                    | L.                  |                             |
|        | Shipping & Logistics                                     |                                                                                                    |                     |                             |

5.1.1.4. When the module is loaded, it will appear in the list of modules. Then clicking the *Install* will successfully install the module and a settings window will open in which you have to enter the store and login information.

| Outdoor<br>name | Available value        | Field description                                                                                                    |
|-----------------|------------------------|----------------------------------------------------------------------------------------------------|
| API URL         | https://217.159.234.93 | Omniva LT Webservice login<br>address, will be filled in automatically after<br>installation                                                    |
| API user        | 123456                 | Webservice login name, which is different<br>from login to client environment, if you<br>do not have a login name, contact Omniva<br>LT manager |
| API password    | ** ***                 | Webservice login password, which is different from the login environment                                                                        |
| Company<br>name | UAB Company            | Your company name                                                                                                    |

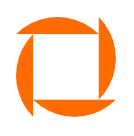

| Bank account                | LTxxxxxxx                                          | Your account number to which the money<br>will be transferred if you use the COD<br>(cash collection) service                                                                                                    |
|-----------------------------|----------------------------------------------------|----------------------------------------------------------------------------------------------------|
| Company address             | Your store street, house and / or apartment number | The address of your company or<br>warehouse to which the courier will arrive<br>to pick up the parcels. Also, undelivered<br>shipments will be returned to this address                                           |
| Company City                | Your Store City                                    | City Address Specified <u>Company Address</u><br>in the field                                                                                                    |
| Company<br>Posta<br>I Code  | Your Store Postal Code                             | Postal Code Specified <u>Company address</u><br>field                                                                                                    |
| Company<br>Coun<br>try Code | Your store's country code                          | The country code of the address specified<br>in the <u>Company</u> <u>address</u> in the box, usually<br>LT                                                                                                    |
| Company phone<br>number     | Your phone number                                  | Phone number to which the courier should contact when picking up or delivering pick-<br>up pick-                                                                                                    |
| up time                     | 8:00                                               | Your shop start-up time                                                                                                    |
| Pick-up end<br>time         | 17:00                                              | Your shop closing time                                                                                                    |
| Shipment type               | Courier                                            | Delivery way<br><i>Courier</i> - will arrive to pick up the courier at<br>the address specified by you<br><i>Shipments terminal</i> - You will have to<br>deliver the parcel and place it in any<br>Omniva LT ATM |
| Show map                    | Yes                                                | Indicates whether a map of ATMs will be displayed next to the ATM courier                                                                                                    |
| Send delivery email         | Yes                                                | to the terminal, indicate whether the<br>recipient will be notified by e-mail about the<br>arrival of the shipment.mail                                                                                           |
| Label printing form         | Single label                                       | Specifies the layout of the labels on the sheet                                                                                                    |
| Manifest language           | English                                            | Manifest language                                                                                                    |

5.1.1.5. After entering the information about the company and the users, you need to configure the desired delivery methods and prices. You can do this via the standard PrestaShop interface by clicking *Delivery / Couriers*.

5.2. The Omniva LT shipping module creates 2 delivery options:

- 5.2.1.1. Delivery *by courier* (if you want your shipments to be delivered to the specified address).
- 5.2.1.2. Delivery to *the Parcel terminal* " (if you want your shipments to be delivered to the selected Omniva LT post office).

5.3. Service setup is done in the usual PrestaShop procedure, as is any adjustment or creation of any delivery method. **Important:** You cannot delete the created delivery methods, as you will not be able to use the services of the module. More information on PrestaShop delivery configuring can be found at: http://doc.prestashop.com/display/PS17/Shipping+Preferences

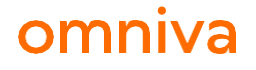

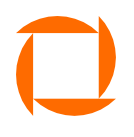

| 29 Parcel terminal | 1-2 business days | × | × | <b>+</b> 8 | Sedit 🔻 |
|--------------------|-------------------|---|---|------------|---------|
| 31 Courier         | 1-2 business days | × | × | <b>4</b> 9 | Sedit 💌 |

### 6. COD

6.1. You must have a COD module installed to use the COD service. If you do not have a COD module installed, you can do so Menu by clicking *Modules*. Select the installed modules and enter Net on Delivery in the search and you will see the COD module in the list of filtered modules. Press the **Install** button:

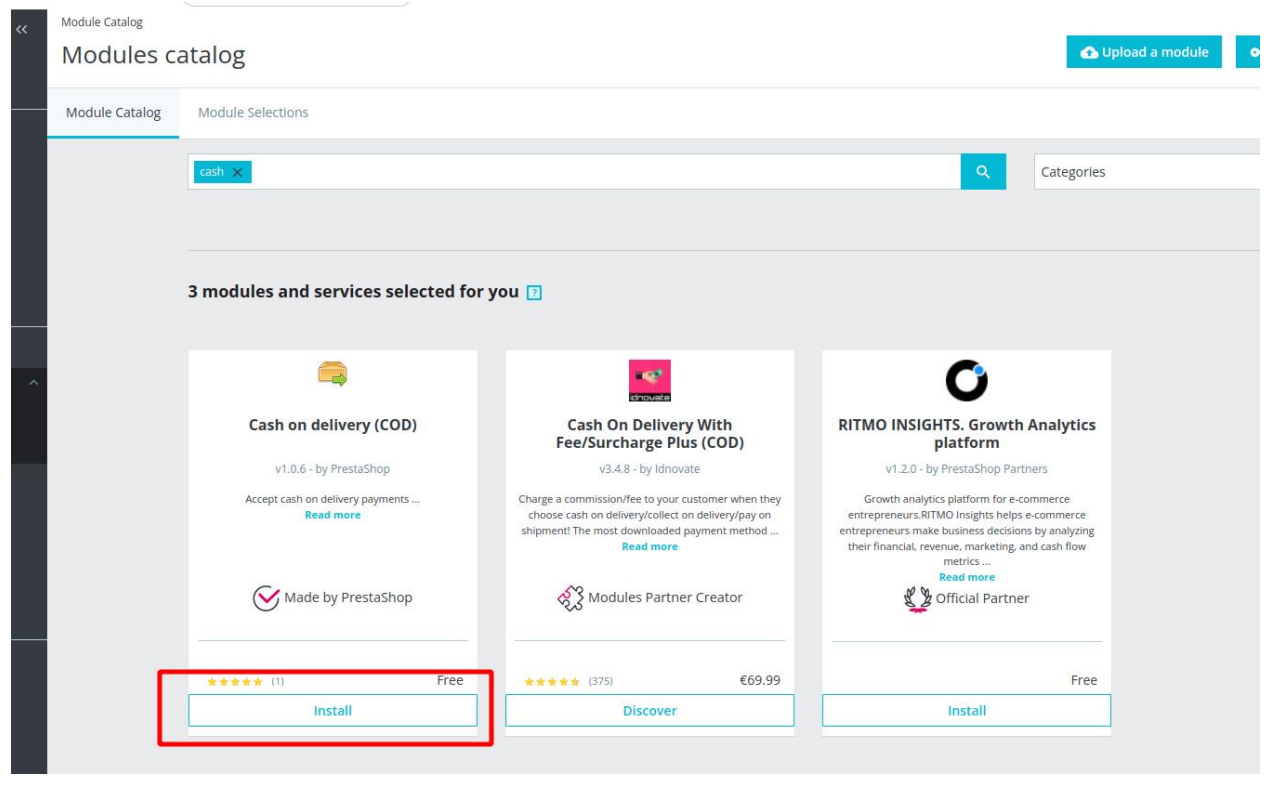

# omniva